# Búsqueda de un servicio náutico y navegación hasta él

#### Para buscar y navegar hacia un servicio náutico desde tu ubicación actual:

- 1. En la pantalla Inicio, selecciona Destino > Servicios costeros.
- 2. Selecciona la categoría del servicio náutico al que deseas navegar. El plotter mostrará una lista con las 50 ubicaciones más cercanas y la distancia y rumbo a cada una.
- 3. Selecciona el elemento del servicio náutico al que deseas desplazarte. Aparecerá una pantalla con información acerca del servicio náutico seleccionado.
- 4. Selecciona Navegar hacia > Ir a para navegar directamente a la ubicación. (O selecciona Ruta hacia para crear una ruta específica a la ubicación.)
- 5. Sigue la línea de colores de la pantalla para llegar al destino.

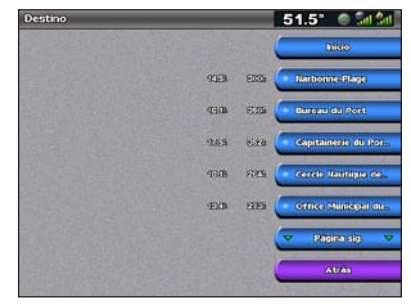

13.3

14:24

Lista de elementos del servicio náutico

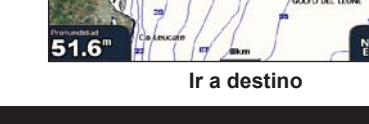

# Navegación a un destino de la carta

#### Para navegar a un destino de la carta:

- 1. En la pantalla Inicio, selecciona Cartas > Carta de navegación.
- 2. Pulsando el Botón de dirección, usa el puntero del mapa (💫) para seleccionar el punto de la carta al que deseas dirigirte.
- 3. Selecciona Navegar hacia.
- 4. Selecciona Ir a para navegar directamente a la ubicación o selecciona Ruta hacia para crear una ruta específica para la ubicación.
- 5. Sigue la línea de colores de la Carta de navegación para llegar al destino.

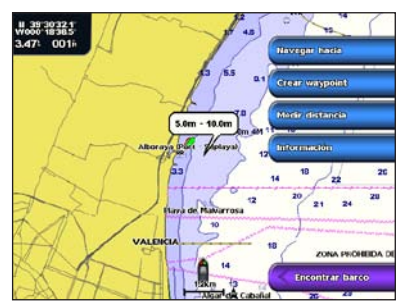

Carta de navegación

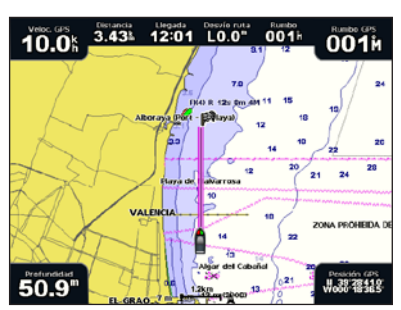

Ir a destino

# Marcación de un waypoint

## Para marcar la ubicación actual como un waypoint:

- 1. Desde cualquier pantalla, pulsa MARK.
- 2. Selecciona Editar para designar un nombre específico, un símbolo, la profundidad del agua, la temperatura del agua o añadir un comentario.

#### Para crear un nuevo waypoint:

- 1. En la pantalla Inicio, selecciona Cartas > Carta de navegación.
- 2. Pulsando el **Botón de dirección**, usa el puntero del mapa (**N**) para seleccionar la ubicación que deseas guardar como waypoint.
- 3. Selecciona Crear waypoint

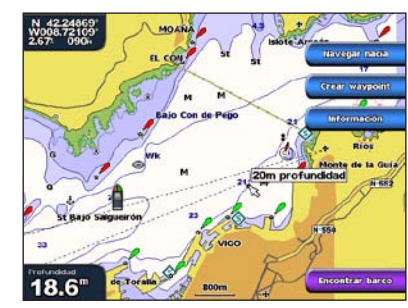

Carta de navegación

# Edición o eliminación de un waypoint

#### Para editar un wavpoint:

- 1. En la pantalla Inicio, selecciona Información > Datos de usuario > Waypoints.
- 2. Selecciona el waypoint que deseas editar.
- 3. Selecciona Revisar > Editar.
- 4. Selecciona el atributo del waypoint que deseas cambiar (Nombre, Símbolo, Profundidad, Temperatura del agua o Comentario).

#### Para borrar un waypoint:

- En la pantalla Inicio, selecciona Información > Datos de usuario > Waypoints.
- 2. Selecciona el waypoint que deseas borrar.
- 3. Selecciona Revisar > Borrar.

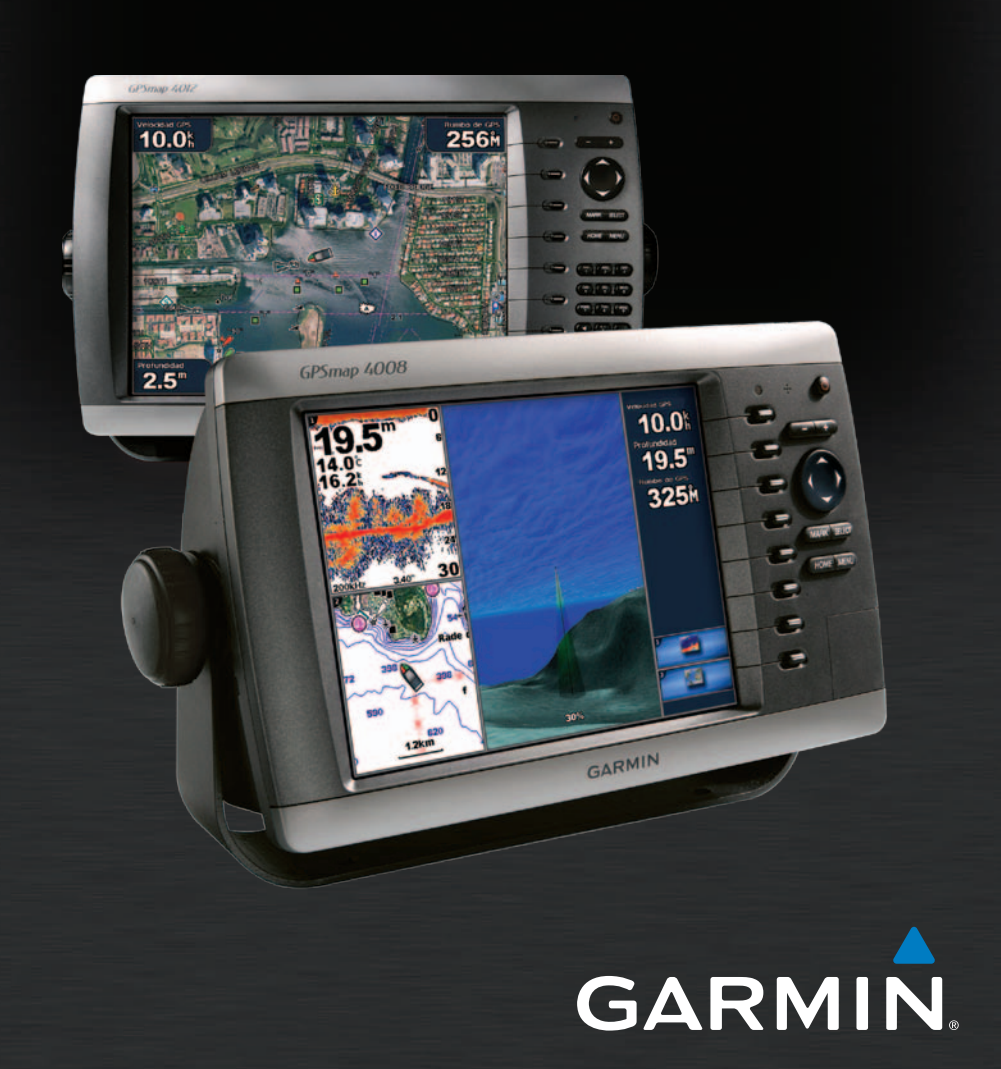

# GPSMAP<sup>®</sup> serie 4000 guía de referencia rápida

# Encendido y apagado del plotter

# Uso de la función Hombre al agua

## Para encender el plotter:

- 1. Pulsa y suelta el 🕛 botón de encendido.
- 2. Cuando aparezca la pantalla de advertencia, pulsa SELECT.

## Para apagar el plotter:

- Mantén pulsado el 🕐 botón de encendido.
- 2. Si se conecta un plotter, la unidad se cerrará. Si se conectan varios plotters, una indicación te preguntará si deseas desconectar todo el sistema. Selecciona Sí para desconectar toda la red o No para establecer el plotter en modo de suspensión.

# Para marcar y navegar a una ubicación hombre al agua (MOB):

1. Desde cualquier pantalla, pulsa MARK.

# 2. Selecciona Hombre al aqua.

3. Sigue la línea de color en la pantalla hasta el lugar donde se activó la función Hombre al agua (MOB).

## Para borrar una ubicación MOB:

- 1. En la pantalla Inicio, selecciona Información > Datos de usuario > Waypoints.
- 2. Selecciona la ubicación Hombre al agua que deseas borrar. Las ubicaciones MOB se marcan con el símbolo 📉
- 3. Selecciona Revisar > Borrar.

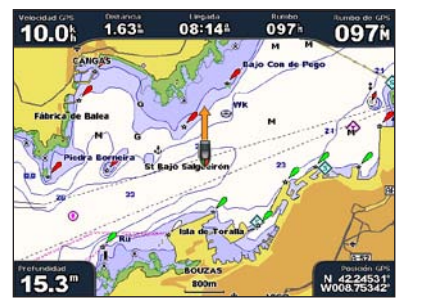

Hombre al agua

# Ajuste de la retroiluminación y el modo de color

#### Para aiustar el nivel de retroiluminación:

- 1. Con el plotter encendido, pulsa y suelta el 🕛 botón de encendido.
- 2. Selecciona Retroiluminación.
- 3. Selecciona una opción para ajustar la retroiluminación:
  - Para permitir que el plotter ajuste automáticamente la retroiluminación basándose en la luz ambiental. selecciona Automático.
  - Para ajustar manualmente la retroiluminación, selecciona Arriba o Abajo, o bien utiliza el Botón de dirección

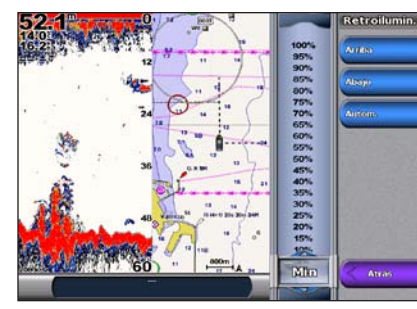

Para aiustar el modo de color:

- 1. Pulsa y suelta el 🕛 botón de encendido.
- 2. Selecciona Modo de color.
- Selecciona Colores de día. Colores de noche o Automático.

# Uso de las pantallas de combinación

#### Para acceder y cambiar combinaciones de pantalla:

- 1. Realiza una de estas acciones para acceder a la pantalla Editar combinación:
- En la pantalla Combinaciones, pulsa MENU y, a continuación, selecciona Cambiar combinación.
- En la pantalla Inicio, selecciona Combinaciones > Combo inutilizado (si hay alguno disponible)
- 2. Selecciona una opción para personalizar la pantalla Combinaciones. Si dispones de una tarjeta SD BlueChart<sup>®</sup> q2 Vision<sup>®</sup> o estás conectado a dispositivos de red, como sondas y radares, habrá disponibles más opciones de pantallas de combinación.
- Selecciona Funciones para seleccionar el número de pantallas de combinación.
- Selecciona Disposición para cambiar a disposición vertical u horizontal
- Selecciona Barra de datos para activar o desactivar la barra de datos.
- Selecciona una opción numerada, como 1. Carta de navegación o 2. Sonda en el ejemplo a continuación para seleccionar la pantalla de combinación que deseas ver.

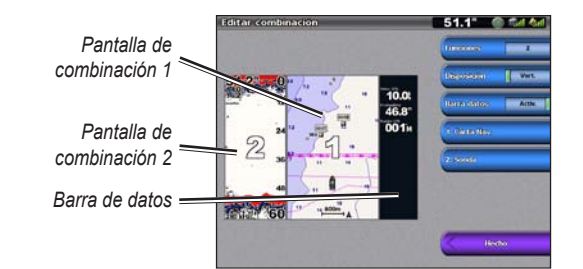

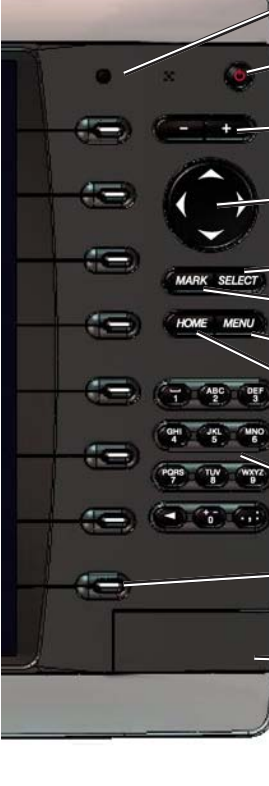

# Sugerencias y accesos directos

Garmin<sup>®</sup>, el logotipo de Garmin, GPSMAP<sup>®</sup>, BlueChart<sup>®</sup> y g2 Vision<sup>®</sup> son marcas comerciales de Garmin Ltd. o sus subsidiarias, registradas en Estados Unidos y en otros países. Estas marcas comerciales no se podrán utilizar sin autorización expresa de Garmin.

# Uso del teclado GPSMAP serie 4000

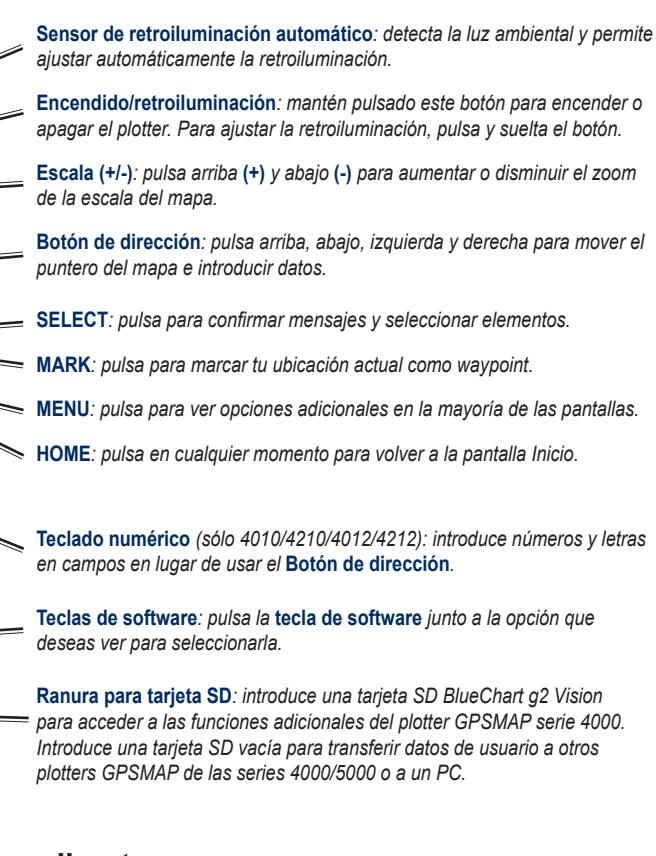

• Pulsa HOME en cualquiera de las pantallas para volver a la pantalla Inicio.

Pulsa MENU desde cualquiera de las pantallas principales para acceder a configuración avanzada.

• Pulsa y suelta el 😃 botón de **encendido** para ajustar la retroiluminación y el modo de color.

Para obtener documentación e información adicionales, visita www.garmin.com.

Consulta la guía Información importante sobre el producto y tu seguridad que se incluye en la caja del producto y en la cual encontrarás advertencias e información importante sobre el producto.

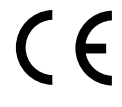

© 2007-2010 Garmin Ltd. o sus subsidiarias Número de referencia 190-00779-53 Rev. C

Impreso en Taiwán